## Kopiering til Mac Computer

Kopier filerne til en Mac computer ved hjælp af den følgende metode.

1 Tilslut USB-kablet og lysnetadapteren.

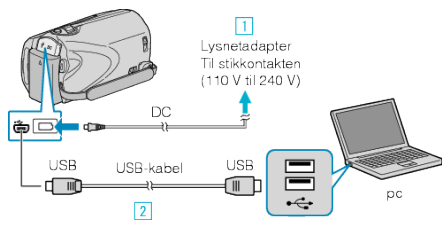

- 1 Forbind lysnetadapteren til enheden.
- 2 Forbind med det medfølgende USB-kabel.
- Den leverede software er ikke påkrævet for denne proces.
- 2 Åbn LCD-skærmen.

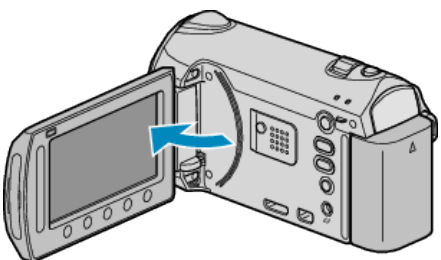

- USB MENU kommer til syne.
- 3 Vælg "PLAYBACK ON PC" og berør 👀.

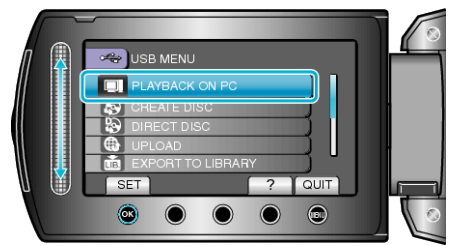

- De følgende handlinger skal udføres på pc'en.
- 4 Klik på et af ikonerne "EVERIO\_MEM" eller "EVERIO\_SD" på skrivebordet.
- Mappen åbnes.
- 5 Klik på ikonet med kolonnevisning.

lkonet kolonnevisning

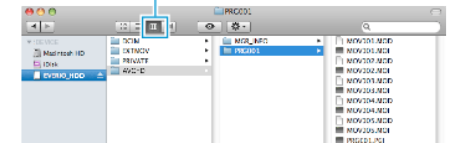

- Søg efter de ønskede filer i mappen.
- 6 Kopier filerne til en mappe på pc'en (skrivebord, osv.).

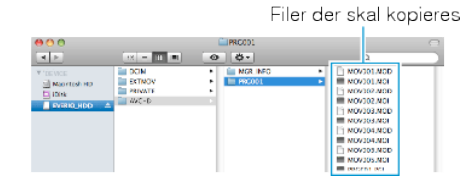

## FORSIGTIG:-

- Når mapper eller filer bliver slettet/flyttet/omdøbt på pc'en, kan de ikke afspilles på enheden længere.
- MTS-filer, som er kopieret til en Mac-computer kan ikke importeres til iMovie.

For at bruge MTS-filer med iMovie, skal du importere filerne ved hjælp af iMovie.

## BEMÆRK:

- For at redigere / vise filerne, brug den software, der understøtter AVCHD (video) / JPEG (stillbillede)-filer.
- Når enheden er fjernet fra pc'en, så træk ikonet "EVERIO\_MEM" eller "EVERIO\_SD" på skrivebordet over i papirkurven.

## iMovie og iPhoto

Du kan importere filer fra enheden til en computer Apple iMovie '08, '09 (video) eller iPhoto (stillbillede).

Vælg "Om denne Mac" i Apple-menuen for at kontrollere systemkravene. Her kan du se oplysninger om operativsystemets version, processoren og hukommelsen.

- Se Apple's websted for de nyeste oplysninger om iMovie eller iPhoto.
- Se hjælpefilerne for den enkelte software for oplysninger om brug af iMovie eller iPhoto.
- Der er ingen garanti for, at funktionerne virker i alle computere.